「字幕電話サービス」の簡単・操作ガイド

## すべてはここから始まります 相手の方には自分の声で伝え。相手の声が文字になる電話

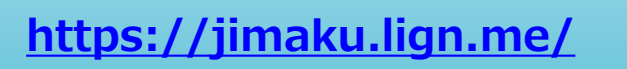

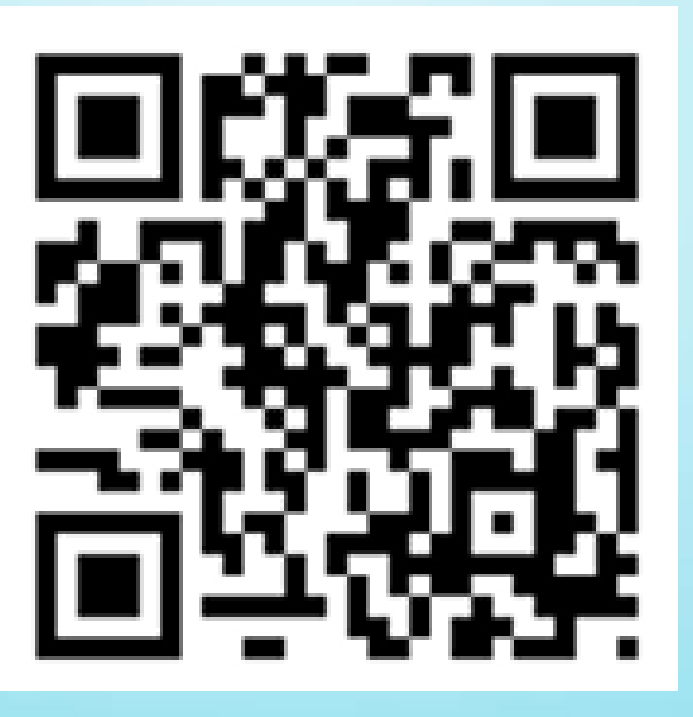

字幕電話サービス事務局 〒904-2203 沖縄県うるま市字川崎468番地 株式会社アイセック・ジャパン内 電話:098-923-2895 FAX:098-923-2897

サポート窓口対応時間 平日のみ9:00から17:00(16:30受付終了)

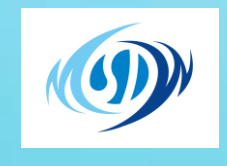

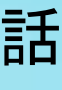

アイセックジャパン

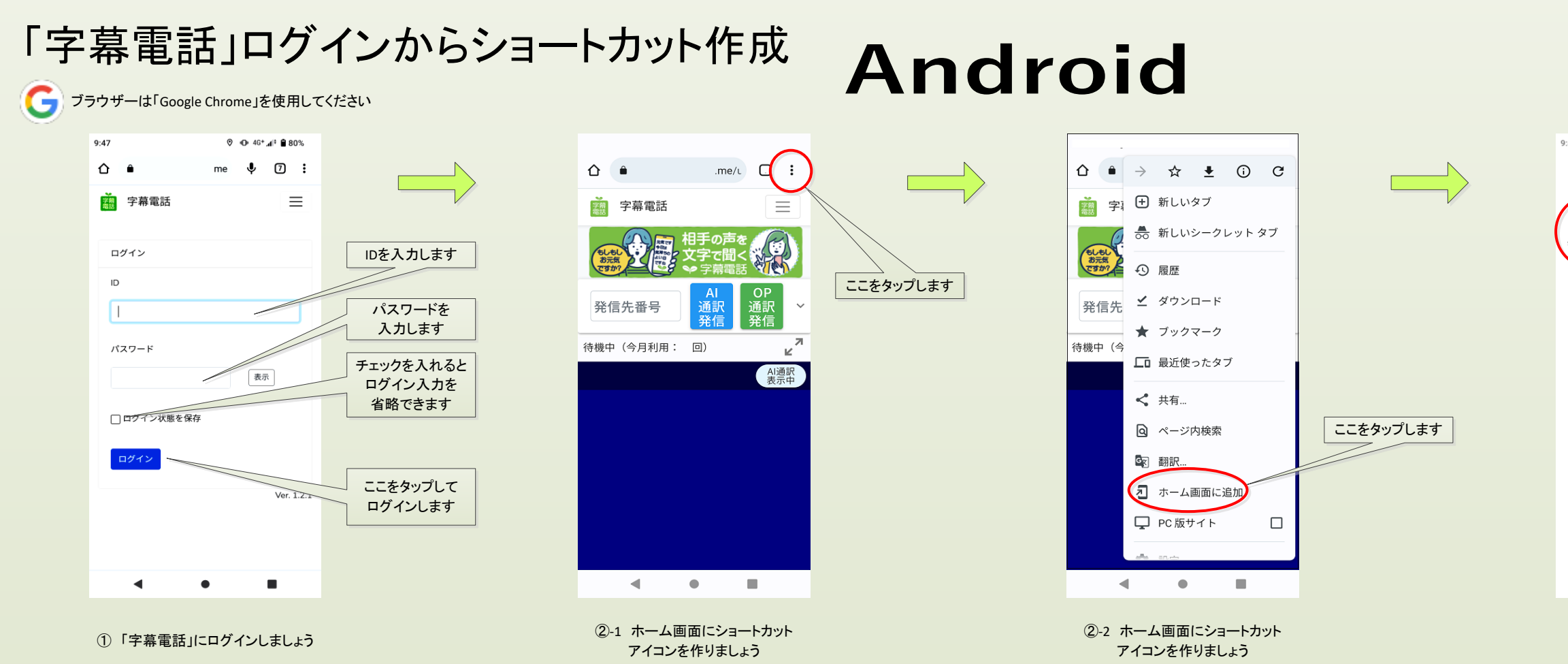

## 「字幕電話」ログインからショートカット作成

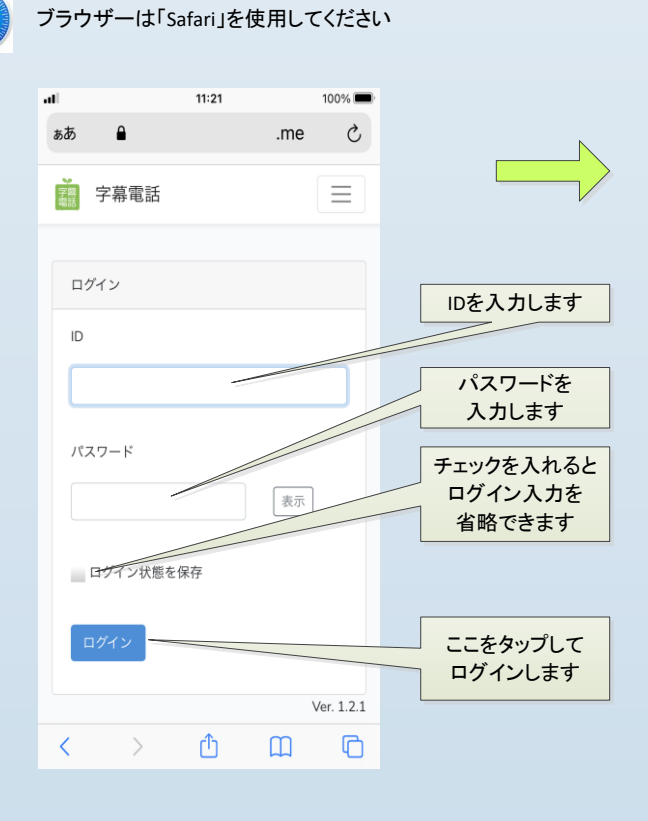

①「字幕電話」にログインしましょう

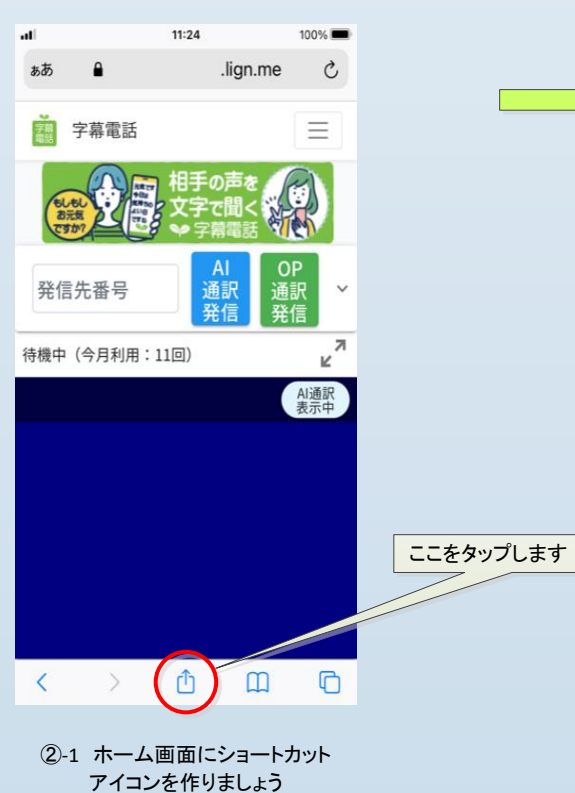

## iPhone

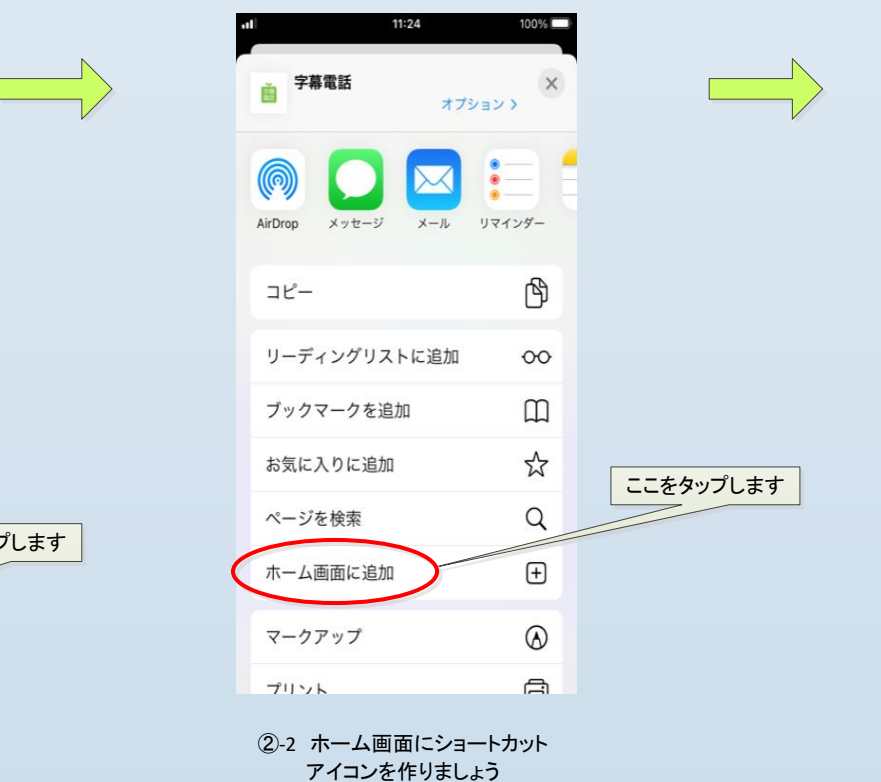

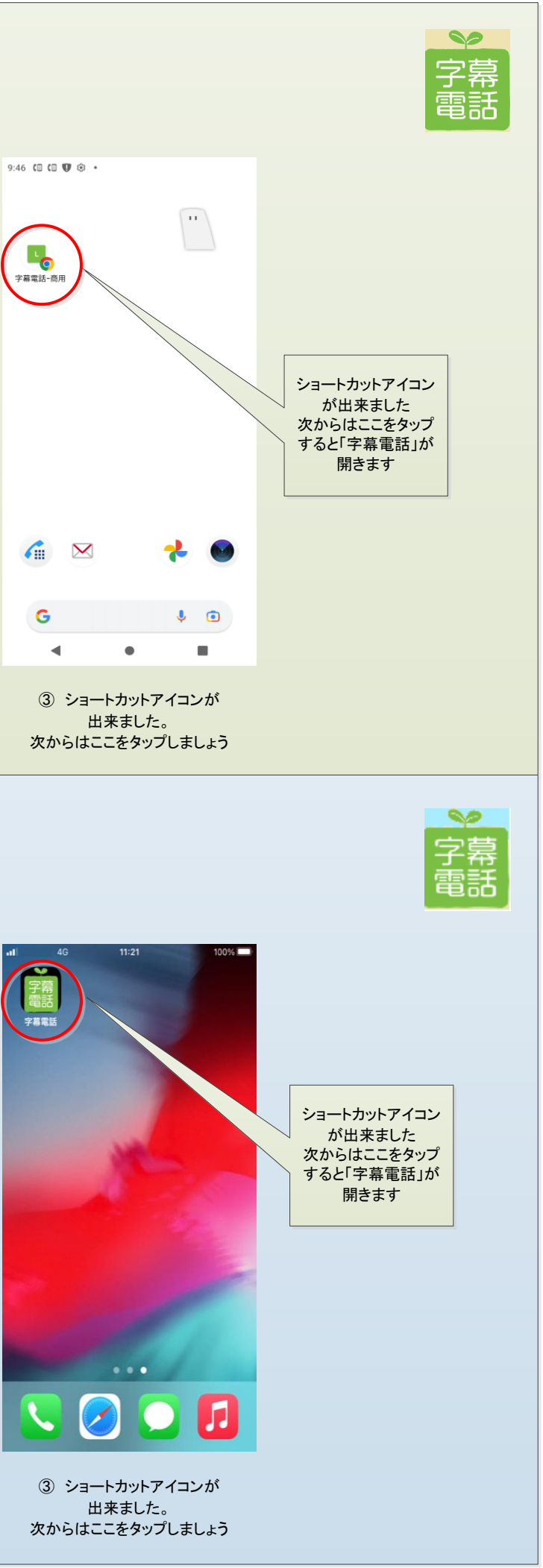

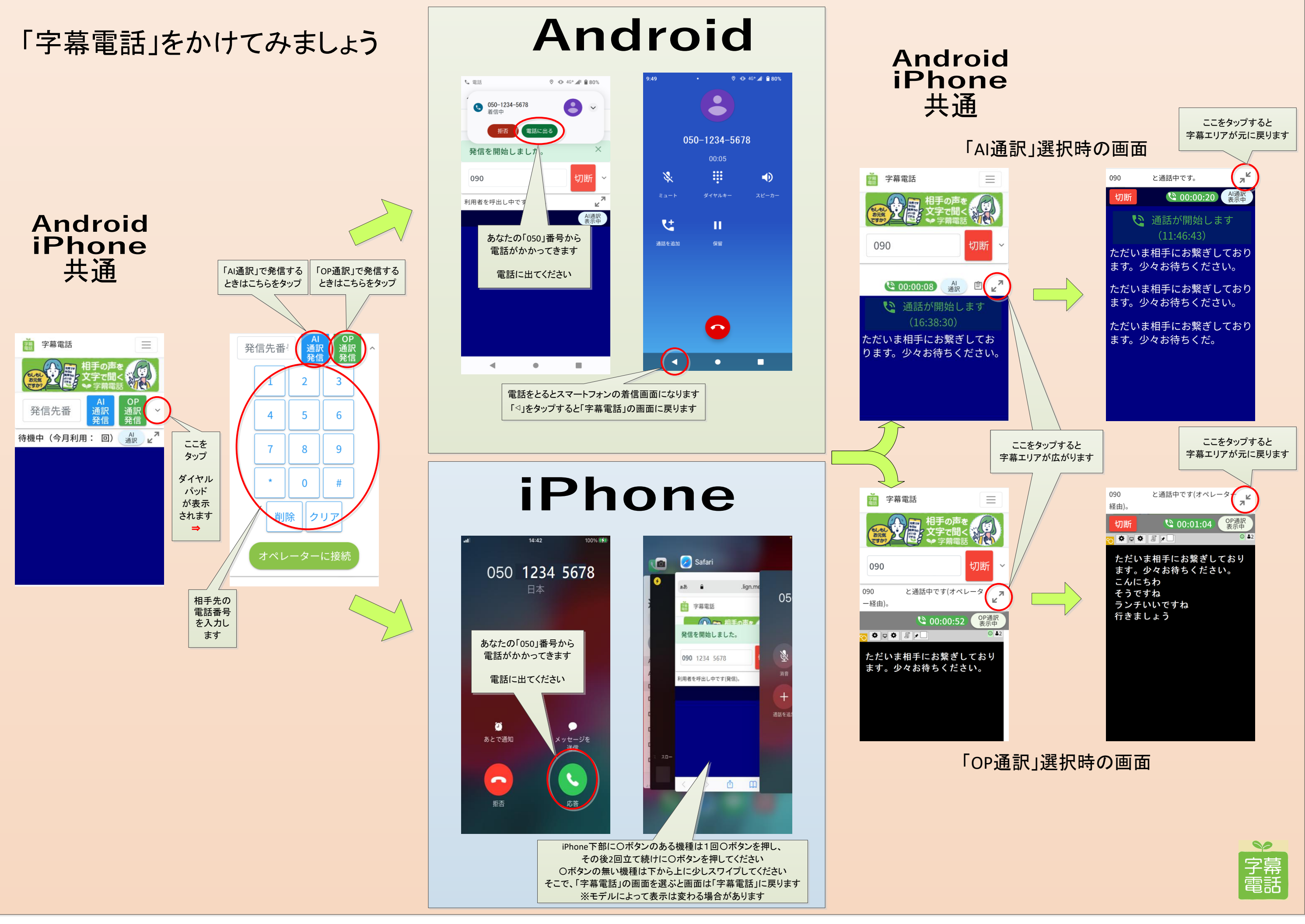

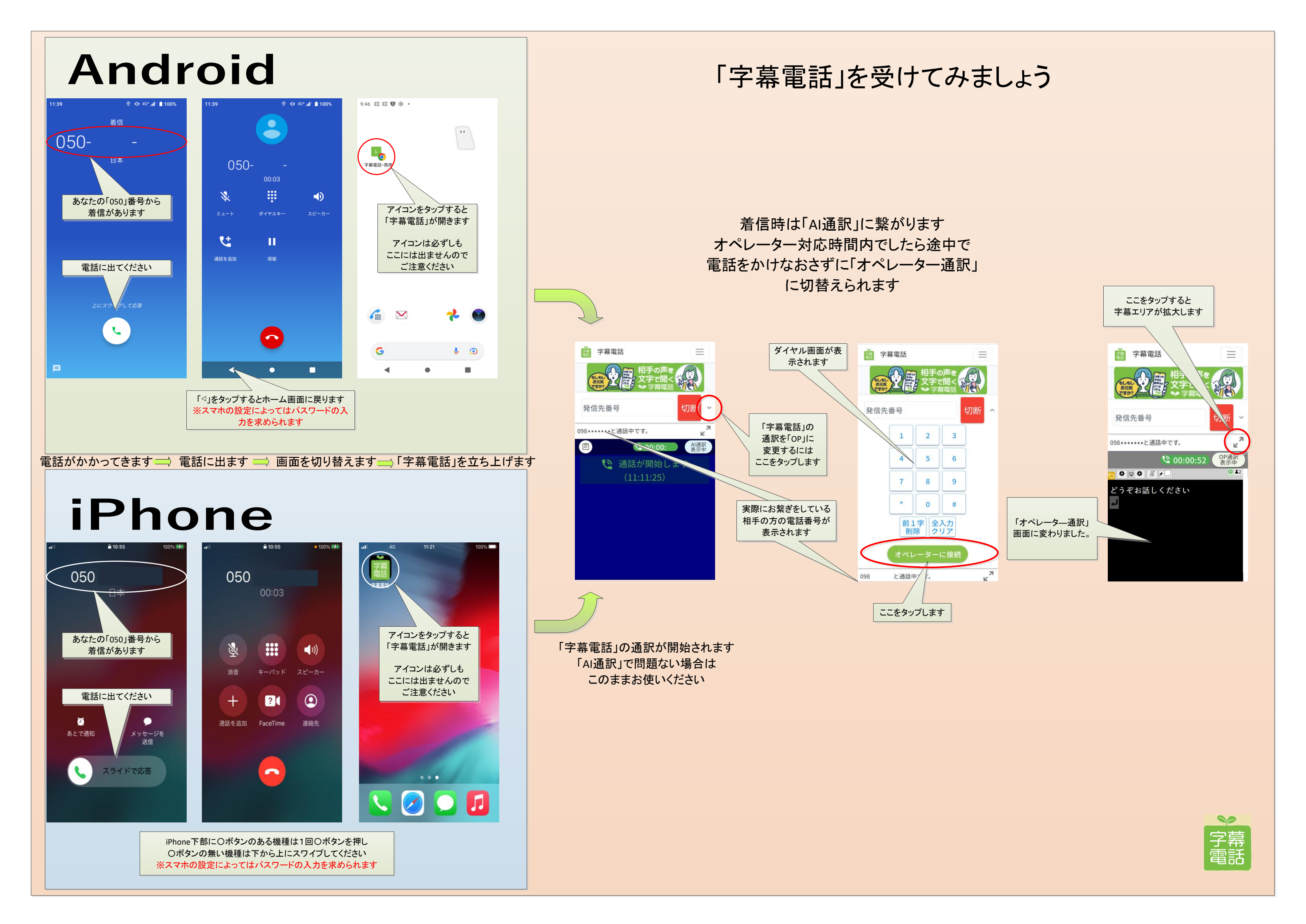

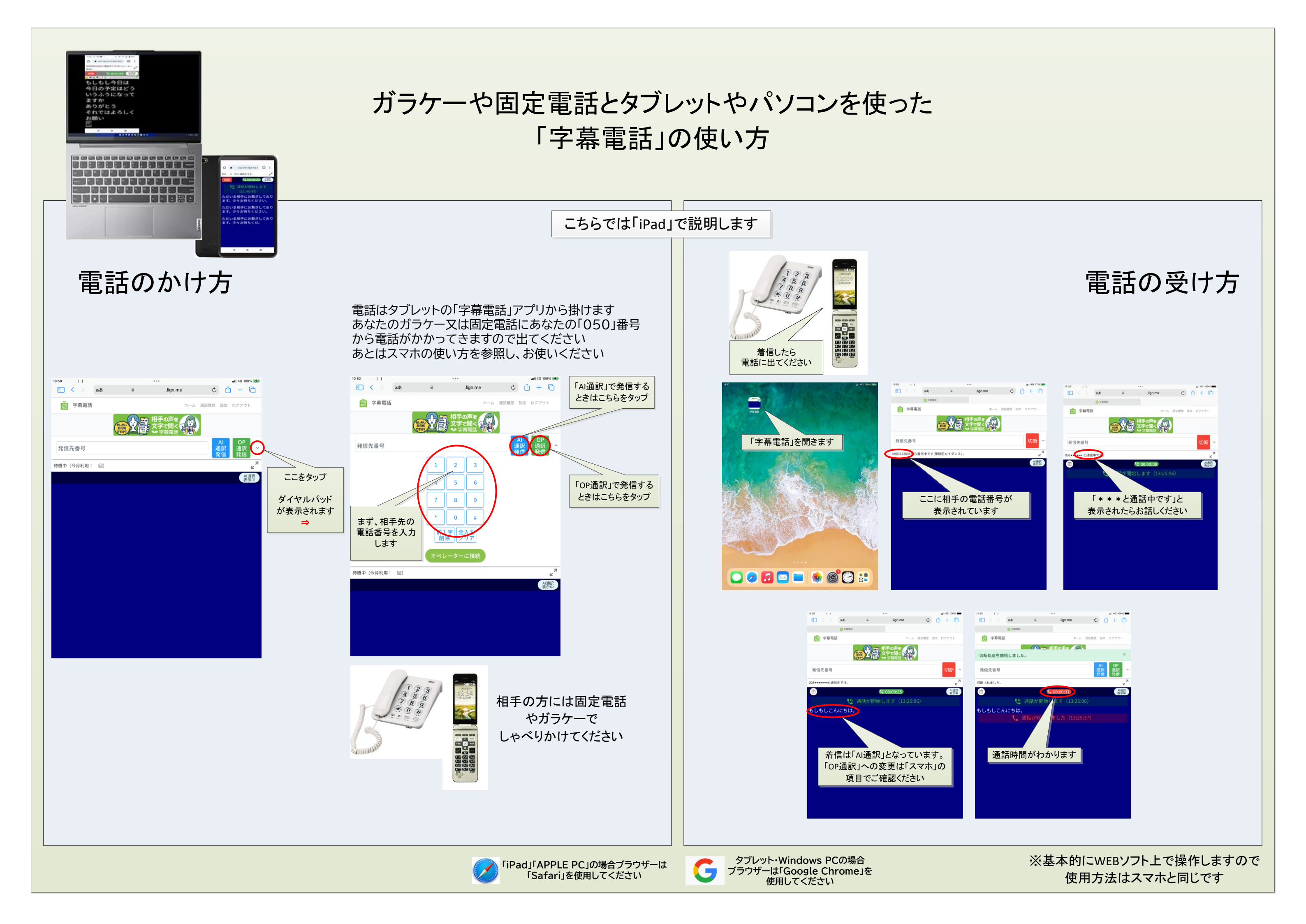

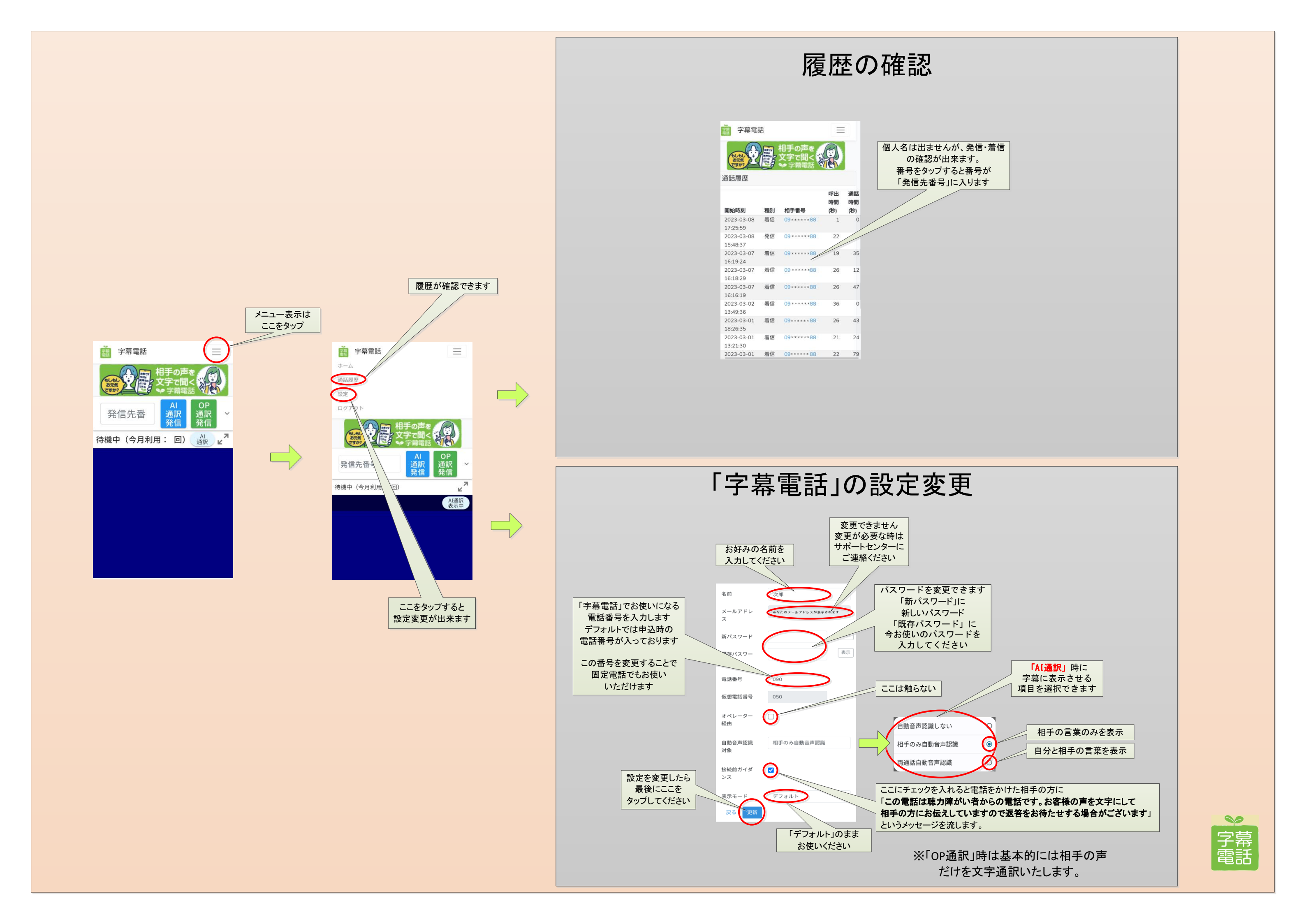